# 公共施設予約システム 操作ガイド (ケータイ版)はじめてご利用される方へ

# 目 次

- 1. システムご利用にあたって......1
- 2. 利用者 | D・パスワードの設定手順(まず最初に行ってくだ

- 1. システムご利用にあたって
- 画面の選択や入力が終わったら、画面下の「次へ」ボタンを押して次の画面に進みます。
- 携帯ブラウザの「戻る」ボタンは使わないでください。

### 2. 利用者 ID・パスワードの設定手順(まず最初に行ってください)

1. サービスの選択1

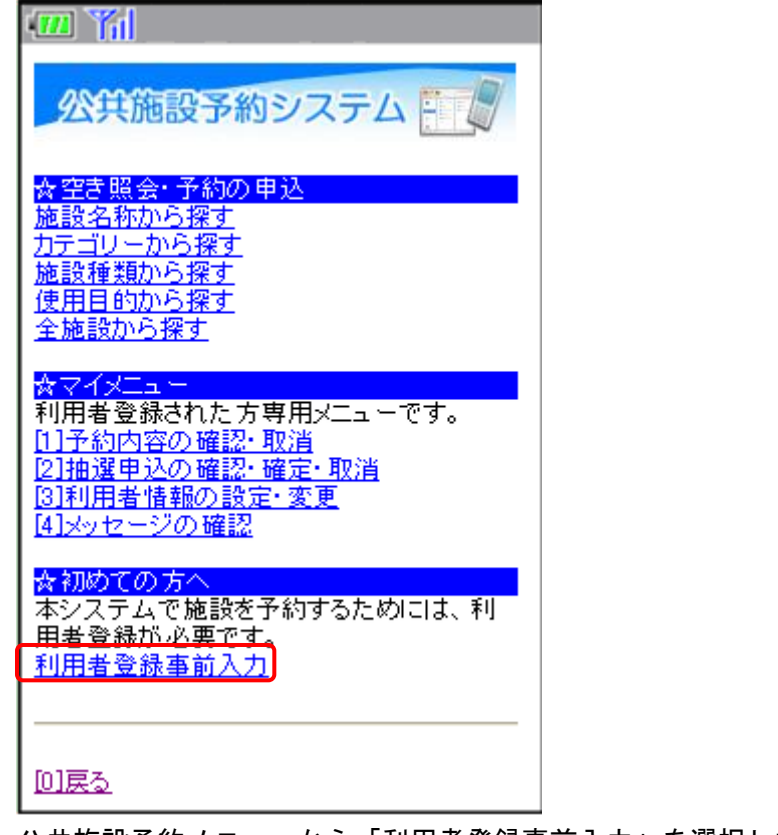

公共施設予約メニューから「利用者登録事前入力」を選択してください。 \_\_\_\_\_

2. サービスの選択2

| 公共施設予約システム                             |
|----------------------------------------|
| ☆利用者登録事前入力メニュー<br>ご利用になるサービスを選択してください。 |
| 利用者ID・パスワード設定                          |
|                                        |

利用者登録事前入力メニューから「利用者ID・パスワード設定」を選択してください。

### 3. ID・パスワード設定1

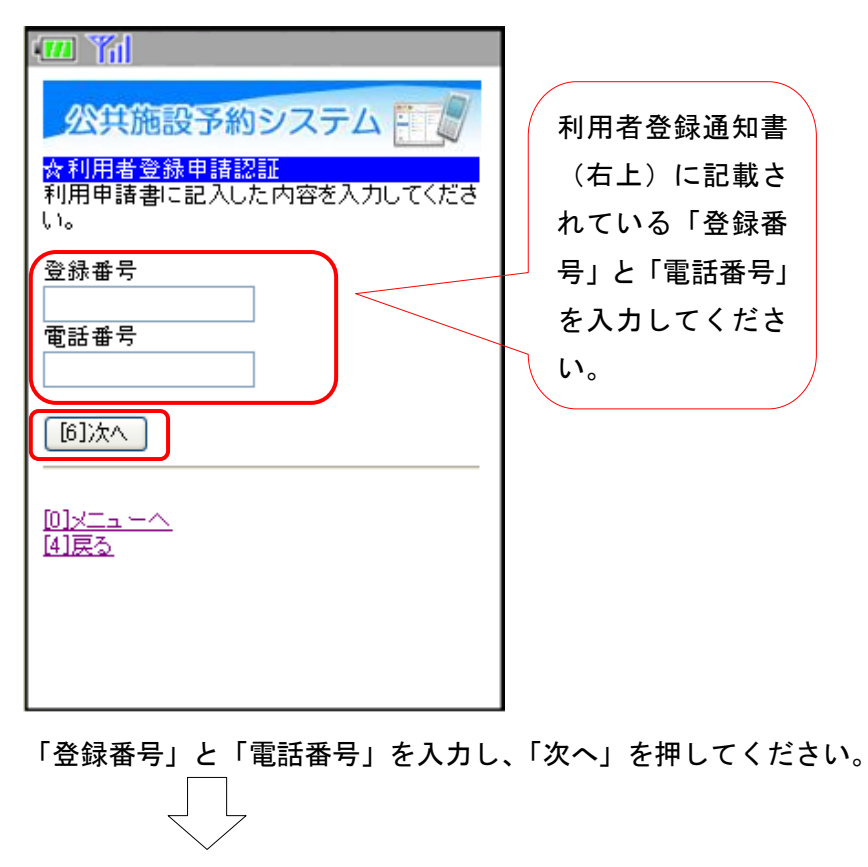

### 4. ID・パスワード設定2

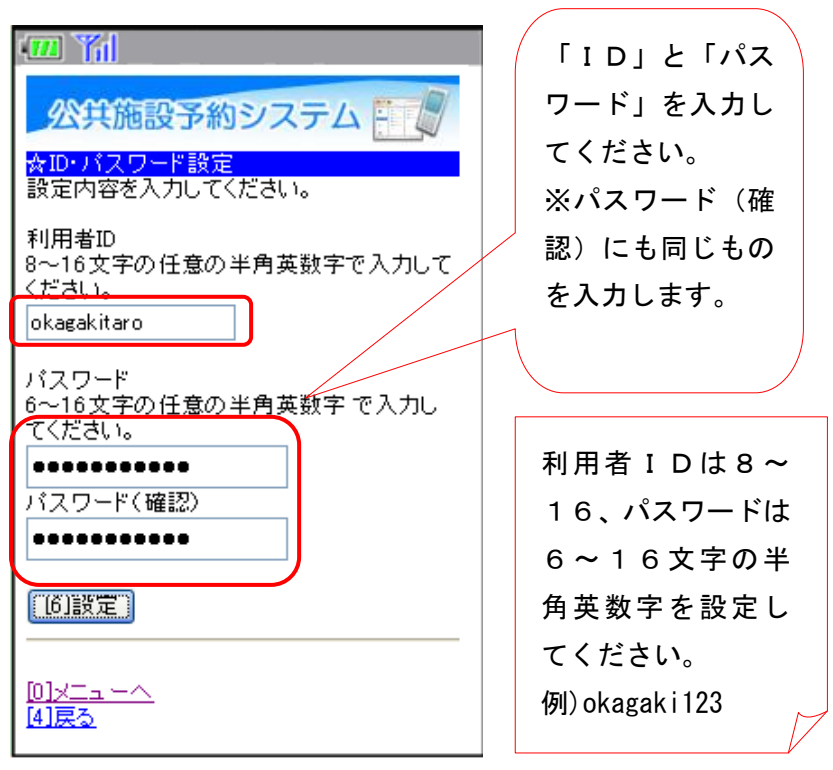

項目を入力し、「設定」を押してください。

5. ID・パスワード設定完了

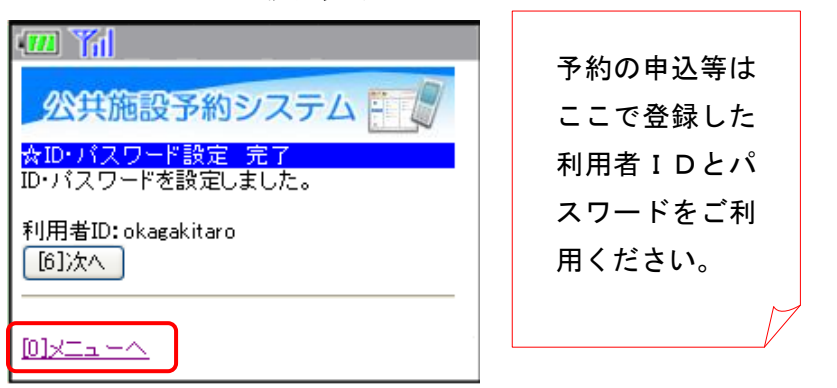

ID・パスワードの設定が完了しました。「メニューへ」を押してください。

★注意★ 利用者IDとパスワードは紛失にご注意ください。

# 公共施設予約システム 操作ガイド (ケータイ版)予約申込をされる方へ

## 目 次

| 1. | 予約の申し込み手順  |       | 1 |
|----|------------|-------|---|
|    |            |       |   |
| 2. | 予約した内容の確認・ | 変更手順1 | З |
| З. | 予約した内容の確認・ | 取消手順1 | 7 |

### 1. 予約の申し込み手順

1. サービスの選択

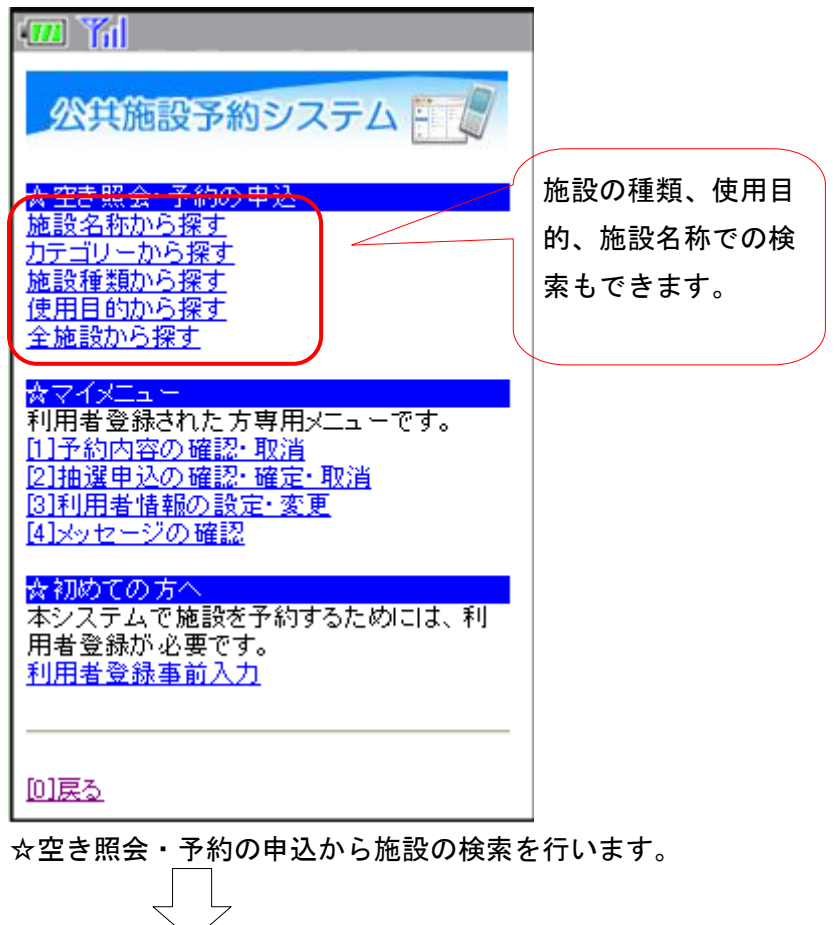

### 2.利用日·施設検索

| ••• 1                                                                                                    |                                  |
|----------------------------------------------------------------------------------------------------|----------------------------------|
| 公共施設予約システム                                                                                                    |                                  |
| <ul> <li>☆施設選択</li> <li>利用日</li> <li>2012 年3 月20 日</li> <li>施設を選択してください。(1~10件目/13件)</li> <li>1 [3]次百</li> <li>町民体育館</li> <li>町民総合グラウンド</li> <li>松ヶ台グラウンド</li> <li>べたあしってず、いた場</li> </ul> | 「次頁」を押すとそ<br>の他の施設が順に<br>表示されます。 |
| <ul> <li>○ 小れのいスホーク広場</li> <li>○ 中央公民館テニスコート</li> <li>○ 町民式道館</li> </ul>                                                                                                    |                                  |
| ○町民弓道場                                                                                                    |                                  |
|                                                                                                    |                                  |
| ○ 西部公民館<br><u>1 2</u> [3]次頁<br>[18][注入]]                                                                                                    |                                  |
|                                                                                                    |                                  |
|                                                                                                    |                                  |
| 利用したい日と利用したい施設を選択                                                                                                    | ?し、「[6]次へ」を押してください。              |

※ 画面表示は携帯端末によって異なります。

#### 3. 部屋(室場)別空き状況(日付)

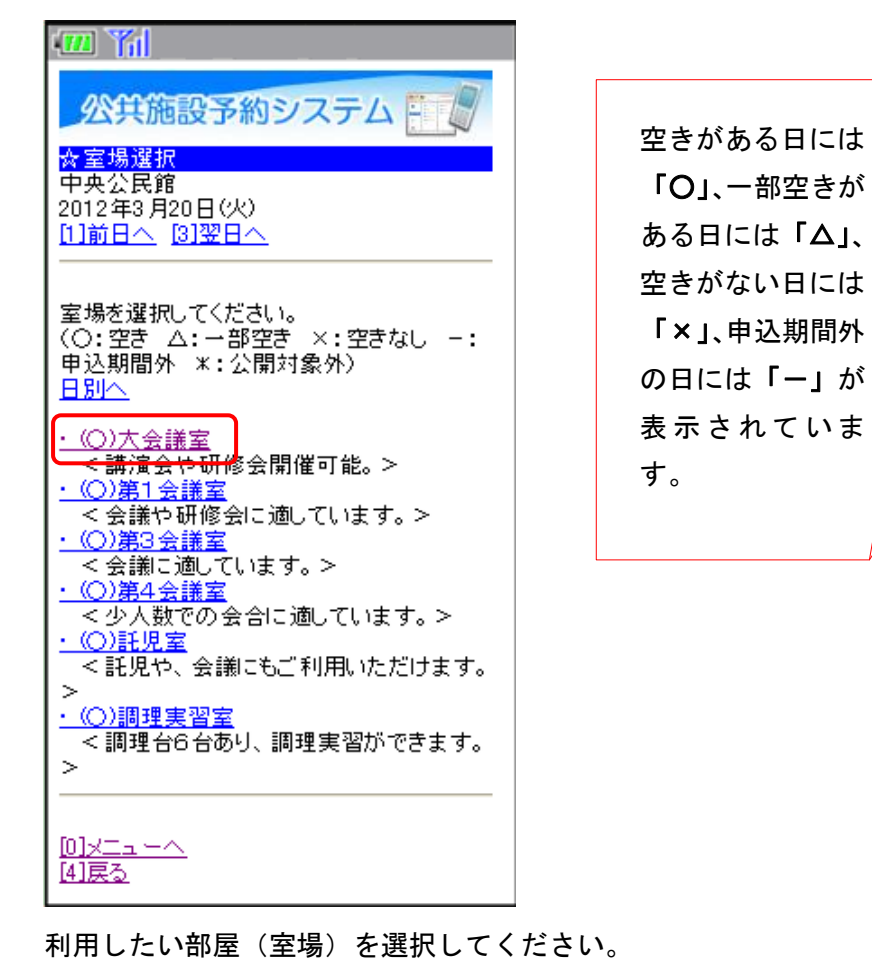

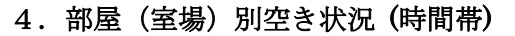

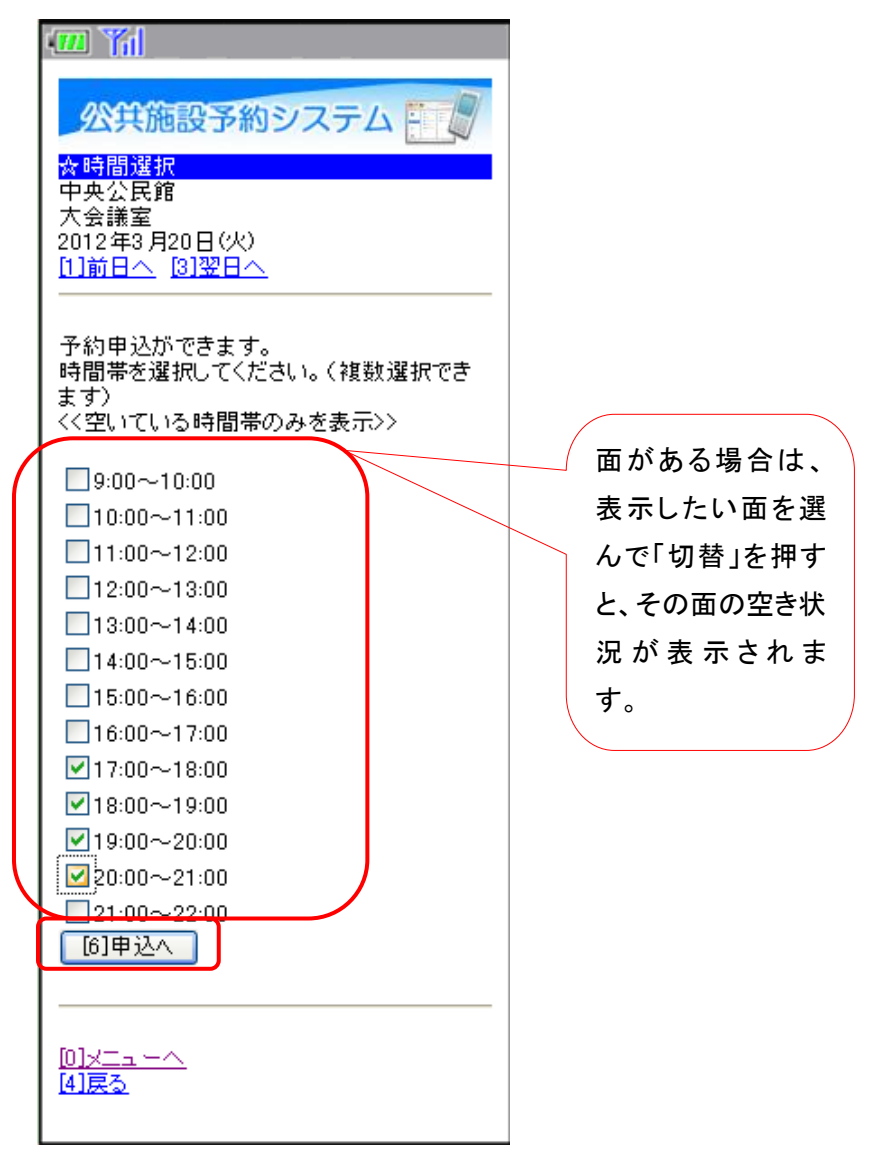

利用したい時間帯を選択し、「申込へ」を押してください。

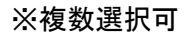

### 5. ログイン

| · · · · · · · · · · · · · · · · · · ·                                           |
|---------------------------------------------------------------------------------|
| 公共施設予約システム                                                                      |
| <mark>☆ログイン</mark><br>利用者IDとパスワードを入力して、ログインを<br>押してください。                        |
| 利用者ID                                                                           |
| パスワード                                                                           |
| 618 <sup>5</sup> -1>                                                            |
| 利用者ID・パスワードが未設定の方は、<br>トップメニュー「利用者登録事前入力」内<br>「利用者ID・パスワード設定」より、設定を行<br>ってください。 |
|                                                                                 |

利用者 ID、パスワードを入力し、「ログイン」を押してください。 ※既にログインしている場合は表示されません。

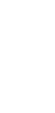

### 6. 詳細申請

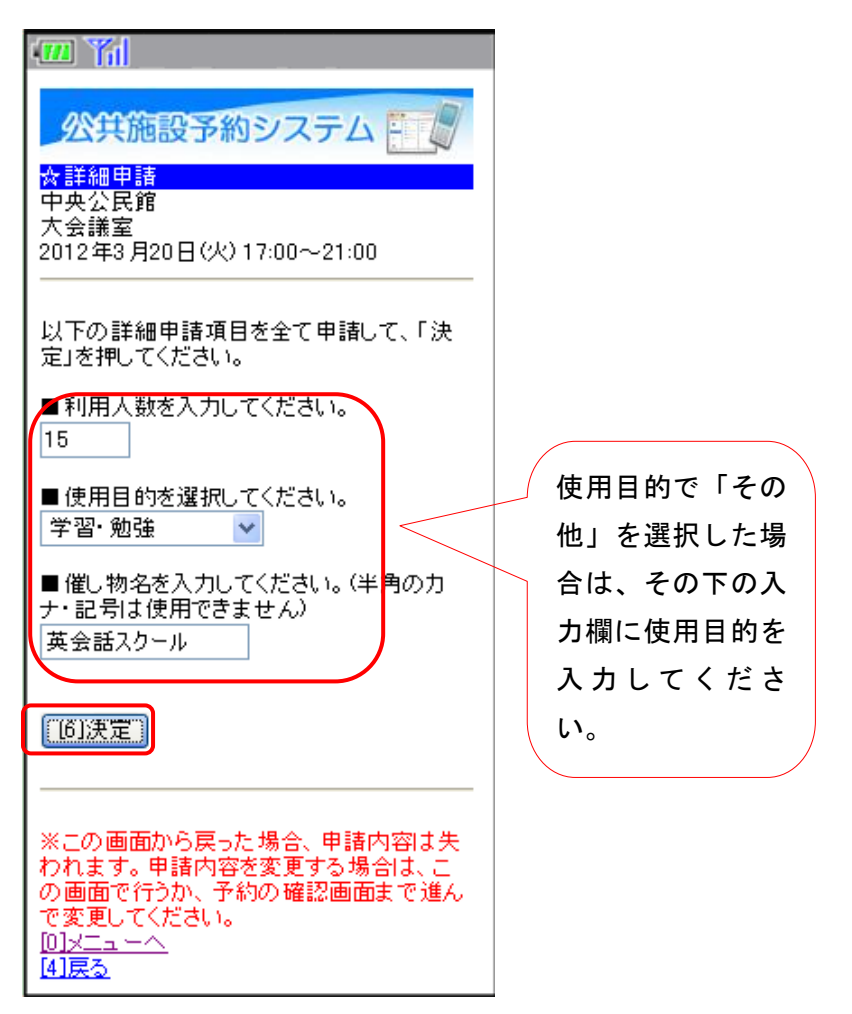

申込に必要な項目(利用人数、使用目的など)を入力し、「決定」を押してください。 ※施設によって、申込に必要な内容は異なります。

### 7. 予約確認

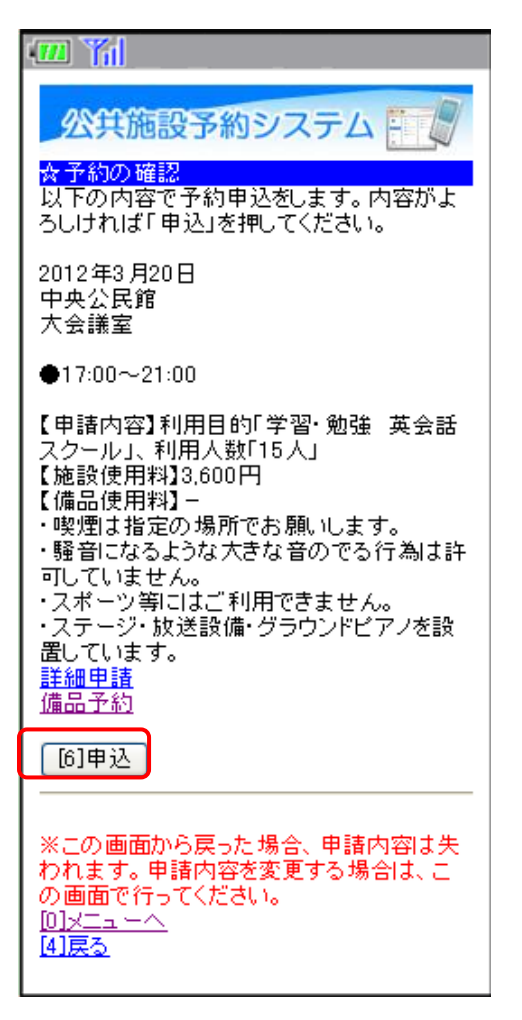

申込内容を確認し、「申込」を押してください。 詳細申請、備品予約をすることができます。 詳細申請をする場合は、「6.詳細申請」に沿って申請してください。 備品を予約する場合は、「備品予約」を選択してください。

### 8. 備品予約

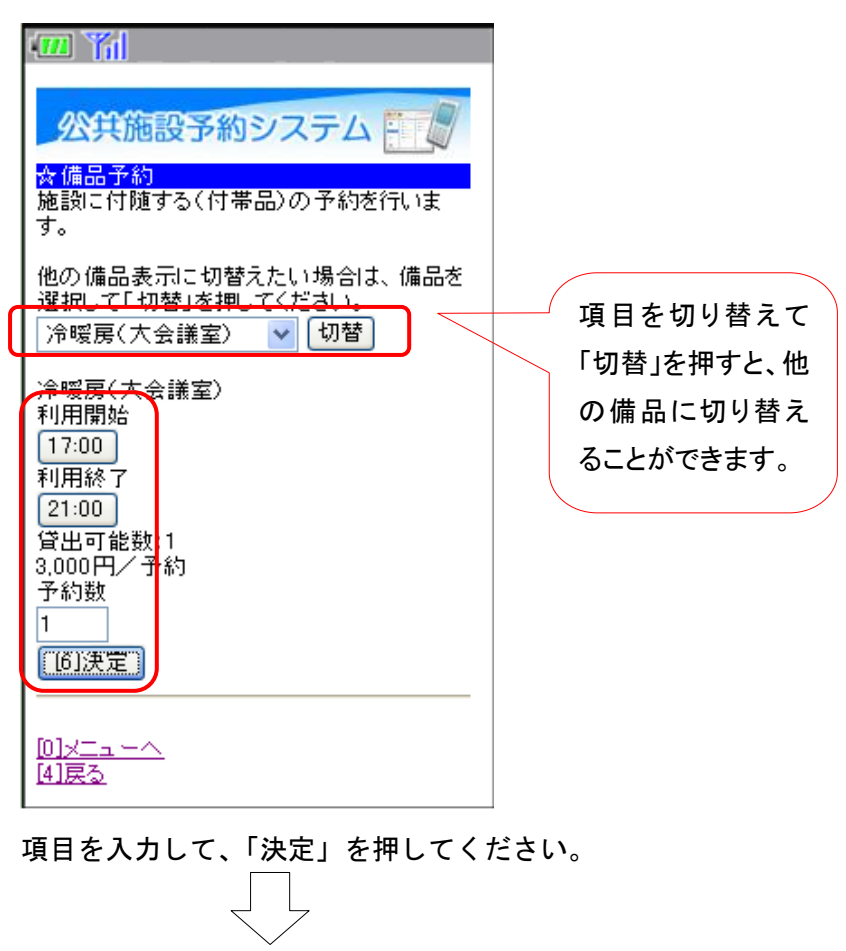

### 9. 予約確認

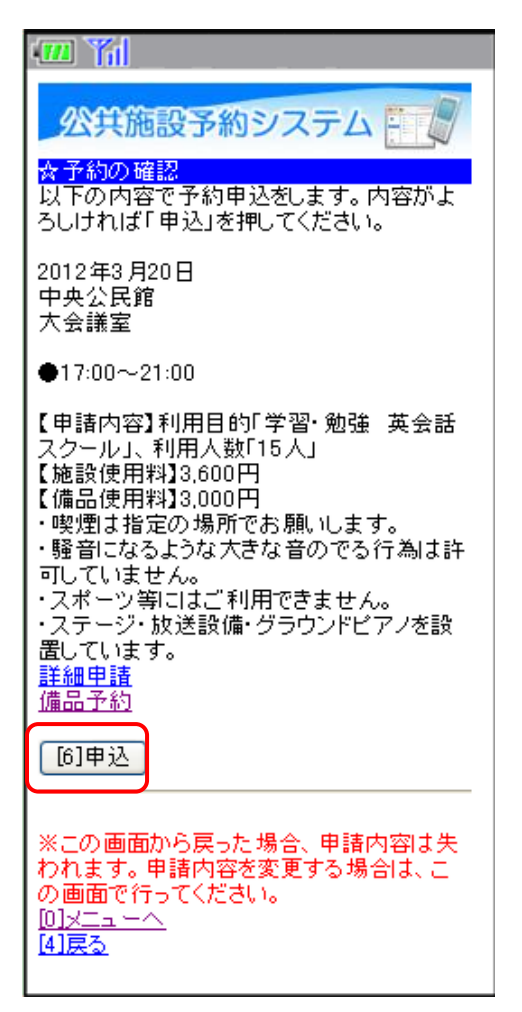

詳細申請・備品予約が完了したら、「申込」を押してください。

### 10. 予約完了

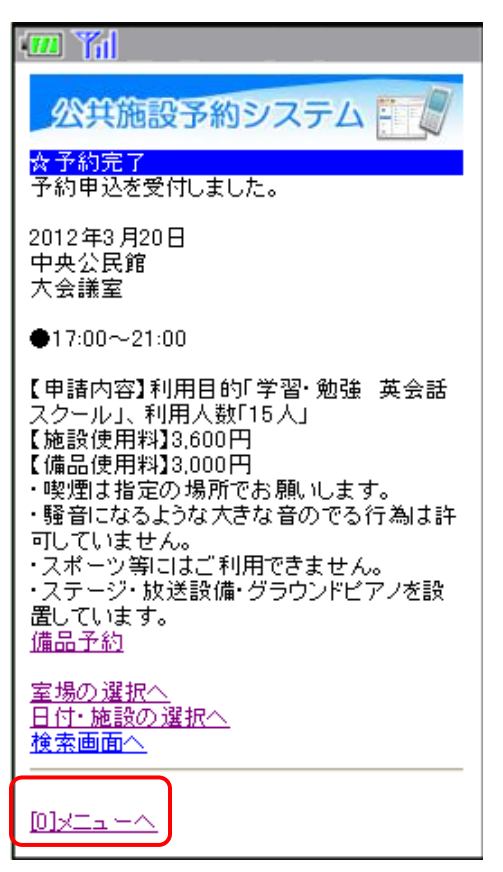

予約申し込みが完了しました。「メニューへ」を押してください。 予約申し込み後も、備品の予約をすることができます。 備品を予約する場合、「備品予約」を押してください。 ※既に備品を予約している場合は、予約の変更を行います。

### 11. 備品予約(変更)

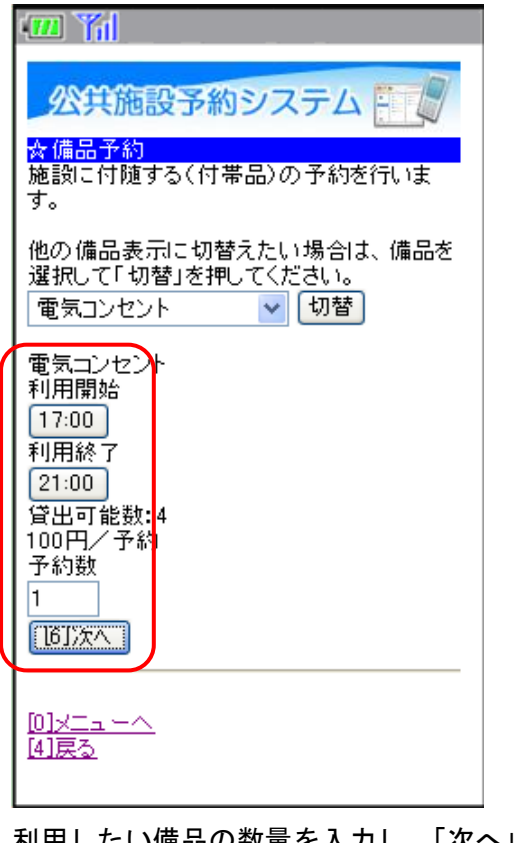

利用したい備品の数量を入力し、「次へ」を押してください。

12. 備品予約確認(変更)

| •••• ¥i                                                                                                  |       |
|----------------------------------------------------------------------------------------------------|-------|
| 公共施設予約システム                                                                                               |       |
| ☆備品予約確認<br>予約内容を確認して、よろしければ「予約」を<br>押してください。                                                             |       |
| <ul> <li>冷暖房(大会議室) 17:00~21:00 1<br/>(予約) 3,000円</li> <li>電気コンセント 17:00~21:00 1(予<br/>約) 100円</li> </ul> |       |
| 合計:3,100円<br>[6]予約                                                                                       |       |
| <u>10]メニューへ</u><br><u>[4]戻る</u>                                                                          |       |
| ーーーーーーーーーーーーーーーーーーーーーーーーーーーーーーーーーーーー                                                                     | ください。 |

### 13. 備品予約完了

| · "il                                                                                                    |  |
|----------------------------------------------------------------------------------------------------|--|
| 公共施設予約システム                                                                                                    |  |
| ☆ 予約完了<br>予約申込を受付しました。                                                                                                    |  |
| 2012年3月20日<br>中央公民館<br>大会議室                                                                                                    |  |
| <b>●</b> 17:00~21:00                                                                                                    |  |
| 【申請内容】利用目的「学習・勉強 英会話<br>スクール」、利用人数「15人」<br>【施設使用料】3,600円<br>【備品使用料】3,100円<br>・喫煙は指定の場所でお願いします。<br>・騒音になるような大きな音のでる行為は許<br>可していません。<br>・スポーツ等にはご利用できません。<br>・ステージ・放送設備・グラウンドピアノを設<br>置しています。<br><u>備品予約</u> |  |
| <u>室場の選択へ</u><br>日付・施設の選択へ<br><u>検索画面へ</u>                                                                                                    |  |
|                                                                                                    |  |

備品の予約が完了しました。「メニューへ」を押してください。

- 2. 予約した内容の確認・変更手順
- 1. サービスの選択

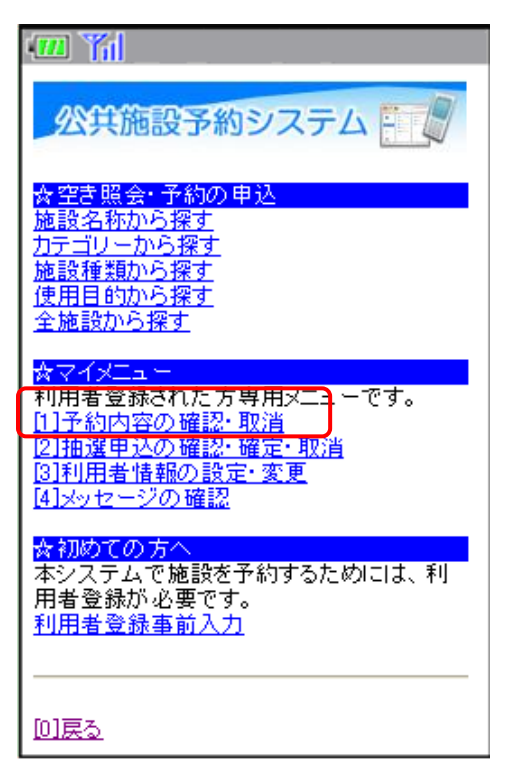

公共施設予約メニューから「予約内容の確認・取消」を選択してください。

2. ログイン

| 🚥 Yil                                                                       |
|-----------------------------------------------------------------------------|
| 公共施設予約システム                                                                  |
| <mark>☆ログイン</mark><br>利用者IDとバスワードを入力して、ログインを<br>押してください。                    |
| 利用者ID                                                                       |
| パスワード                                                                       |
| [6]ログイン                                                                     |
| 利用者ID・パスワードが未設定の方は、<br>トップメニュー「利用者登録事前入力」内<br>「利用者ID・パスワード設定」より、設定を行ってください。 |
| <u>0]×==~</u>                                                               |

利用者 ID、パスワードを入力し、「ログイン」を押してください。 ※既にログインしている場合は表示されません。

### 3. 予約一覧

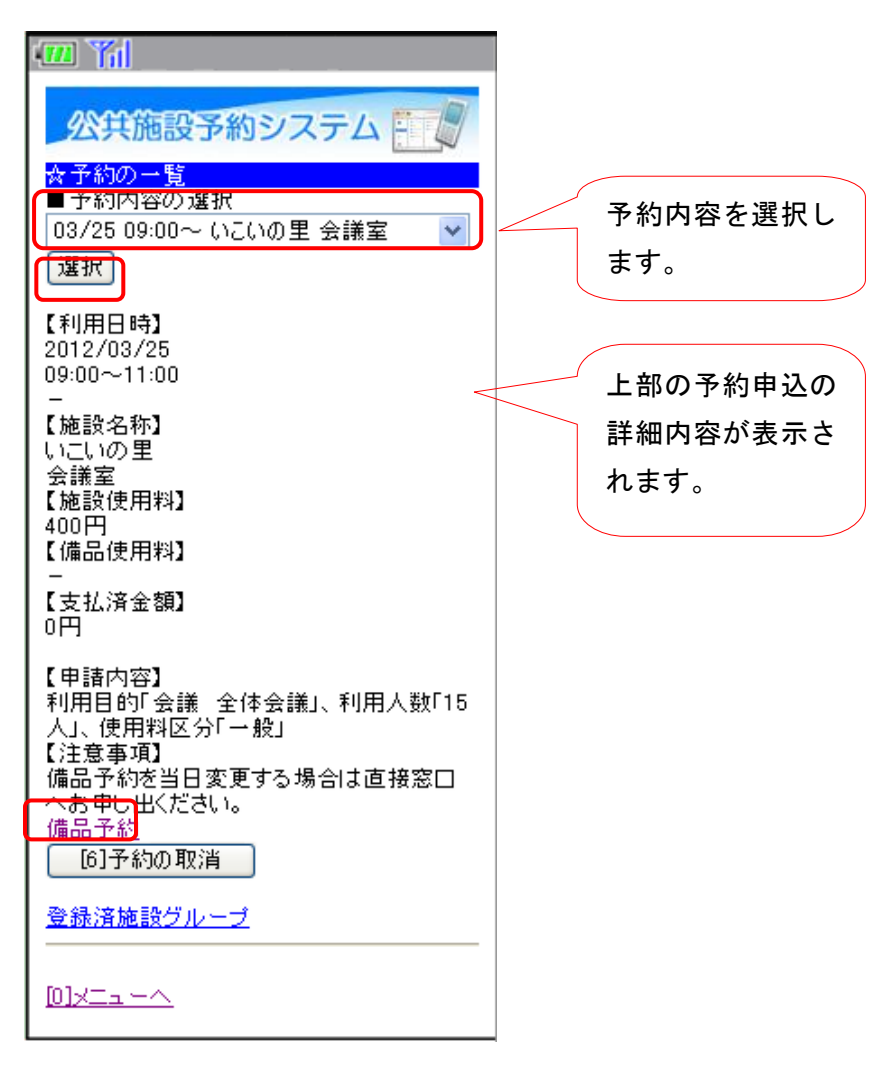

予約内容の詳細を確認できます。

備品の予約を変更したい場合、「備品予約」を選択してください。

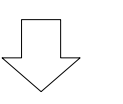

4. 備品予約(変更)

| • Yil                                                  |
|--------------------------------------------------------|
| 公共施設予約システム                                             |
| ※1月66日960<br>施設に付随する(付帯品)の予約を行いま<br>す。                 |
| 他の備品表示に切替えたい場合は、備品を<br>選択して「切替」を押してください。<br>「冷暖房 ▼ 切替」 |
| /~嗳房<br>貸出可能数:1<br>200円/予約                             |
| 子約缺<br>1<br>[6]次へ]                                     |
| [ <u>0]メニューへ</u><br>[ <u>4]戻る</u>                      |

利用したい備品の数量を入力し、「次へ」を押してください。

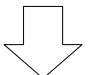

5. 備品予約確認(変更)

| · " "//                                      |
|----------------------------------------------|
| 公共施設予約システム                                   |
| ☆備品予約確認<br>予約内容を確認して、よろしければ「予約」を<br>押してください。 |
| • 冷暖房 1 (予約) 200円                            |
| <del>合計: 200円</del><br>[6]予約                 |
| <u>[0]メニューへ</u><br>[ <u>4]戻る</u>             |

申込内容を確認し、「予約」を押してください。

### 6. 備品予約完了

| · · · · · · · · · · · · · · · · · · ·                                                                                                    |
|----------------------------------------------------------------------------------------------------|
| 公共施設予約システム                                                                                                    |
| ☆ 予約の一覧<br>■ 予約内容の選択<br>03/25 09:00~ いこいの里 会議室   ✔<br>選択                                                                                           |
| 【利用日時】<br>2012/03/25<br>09:00~11:00<br>-<br>【施設名称】<br>いこいの里<br>会議室<br>【施設使用料】<br>400円<br>【備品使用料】<br>200円<br>【支払済金額】<br>0円                          |
| 【申請内容】<br>利用目的「会議 全体会議」、利用人数「15<br>人」、使用料区分「一般」<br>【注意事項】<br>備品予約を当日変更する場合は直接窓口<br>へお申し出ください。<br><u>備品予約</u><br>[6]予約の取消<br><mark>登録済施設グループ</mark> |
|                                                                                                    |

備品の予約が完了しました。「メニューへ」を押してください。

- 3. 予約した内容の確認・取消手順
- 1. サービスの選択

| 公共施設予約システム                                                                                                    |
|----------------------------------------------------------------------------------------------------|
| ☆空き照会・予約の申込<br>施設名称から探す<br>カテゴリーから探す<br>施設種類から探す<br>使用目的から探す<br>全施設から探す                                                                            |
| <mark>☆マイメニュー<br/>利用者登録された方専用メニュ</mark> ーです。<br>[ <u>1]予約内容の確認・取消</u><br>[ <u>2]抽選申込の確認・確定・取消</u><br>[ <u>3]利用者情報の設定・変更</u><br>[ <u>4]メッセージの確認</u> |
| ☆初めての方へ<br>本システムで施設を予約するためには、利<br>用者登録が必要です。<br>利用者登録事前入力                                                                                          |
| <u>[0]戻る</u>                                                                                                    |

公共施設予約メニューから「予約内容の確認・取消」を選択してください。

2. ログイン

| 四 稻                                                                         |
|-----------------------------------------------------------------------------|
| 公共施設予約システム                                                                  |
| <mark>☆ログイン</mark><br>利用者IDとバスワードを入力して、ログインを<br>押してください。                    |
| 利用者ID                                                                       |
| パスワード                                                                       |
| [6]ログイン                                                                     |
| 利用者ID・パスワードが未設定の方は、<br>トップメニュー「利用者登録事前入力」内<br>「利用者ID・パスワード設定」より、設定を行ってください。 |
|                                                                             |

利用者 ID、パスワードを入力し、「ログイン」を押してください。 ※既にログインしている場合は表示されません。

### 3. 予約一覧

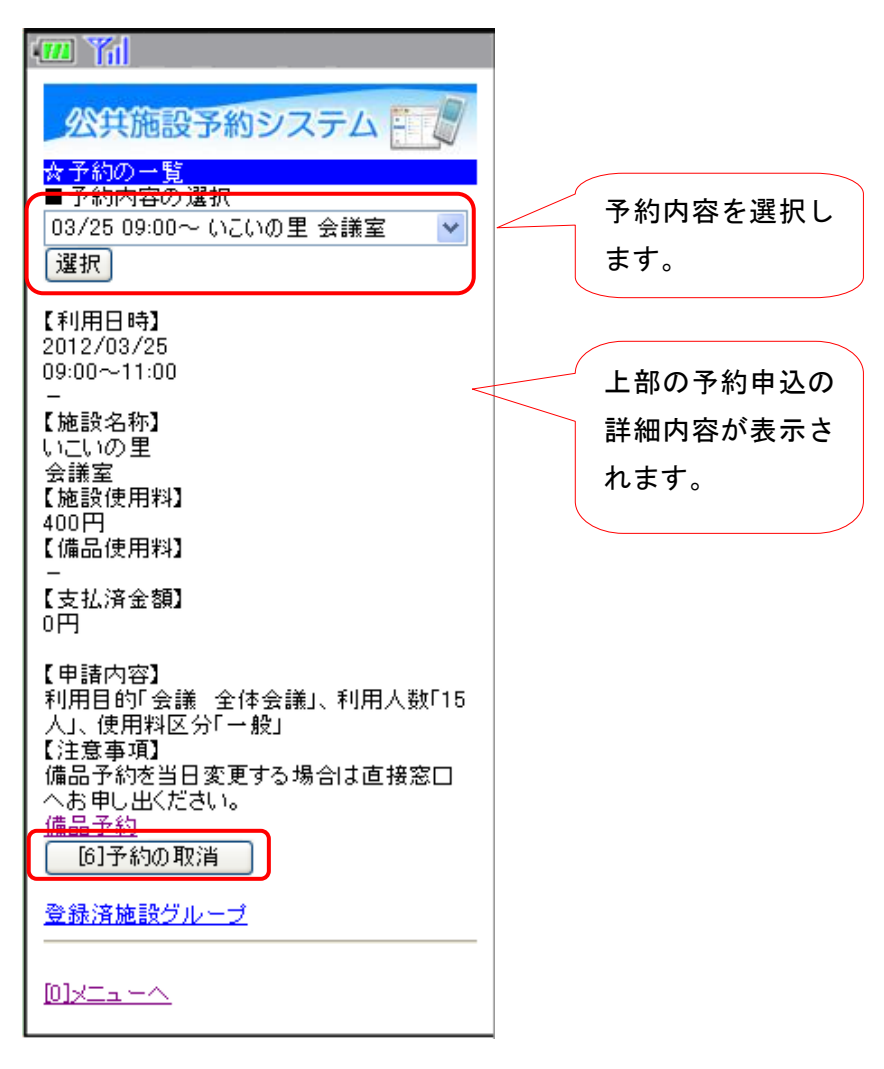

予約内容の詳細を確認できます。

取り消ししたい予約申込を選択して、「予約の取消」を押してください。

### 4. 予約取消内容の確認

| · 🎹 🎢                                                 |
|-------------------------------------------------------|
| 公共施設予約システム                                            |
| ☆予約取消の確認<br>以下の予約を取消します。<br>内容がよろしければ「取消」を押してくださ<br>い |
| 、1。<br>【利用日時】<br>2012/03/25<br>09:00~11:00            |
| 【施設名称】<br>いこいの里<br>会議室                                |
| [6]取消                                                 |
| [ <u>0]メニューへ</u><br>[4]戻る                             |

予約内容の詳細を確認できます。

この予約を取り消したい場合、「取消」を押してください。

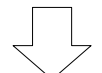

5. 予約申込取消完了

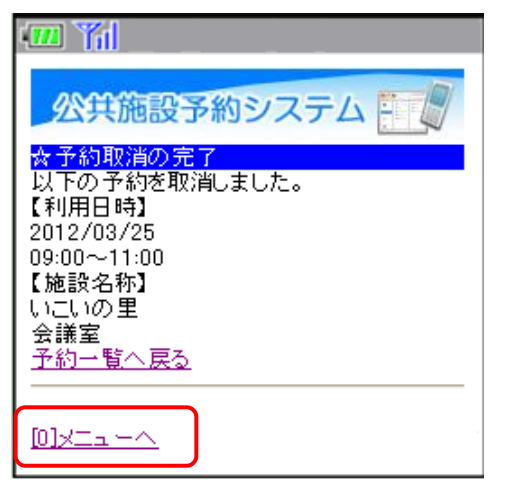

予約の取り消しが完了しました。「メニューへ」を押してください。

# 公共施設予約システム 操作ガイド (ケータイ版)抽選申込をされる方へ

## 目 次

| 1. | 抽選の申し込み手順  |         |   |
|----|------------|---------|---|
|    |            |         |   |
| 2. | 抽選申込内容の確認・ | 取消手順    | ) |
| З. | 抽選結果の確認・当選 | の確定手順12 | 2 |

### 1. 抽選の申し込み手順

1. サービスの選択

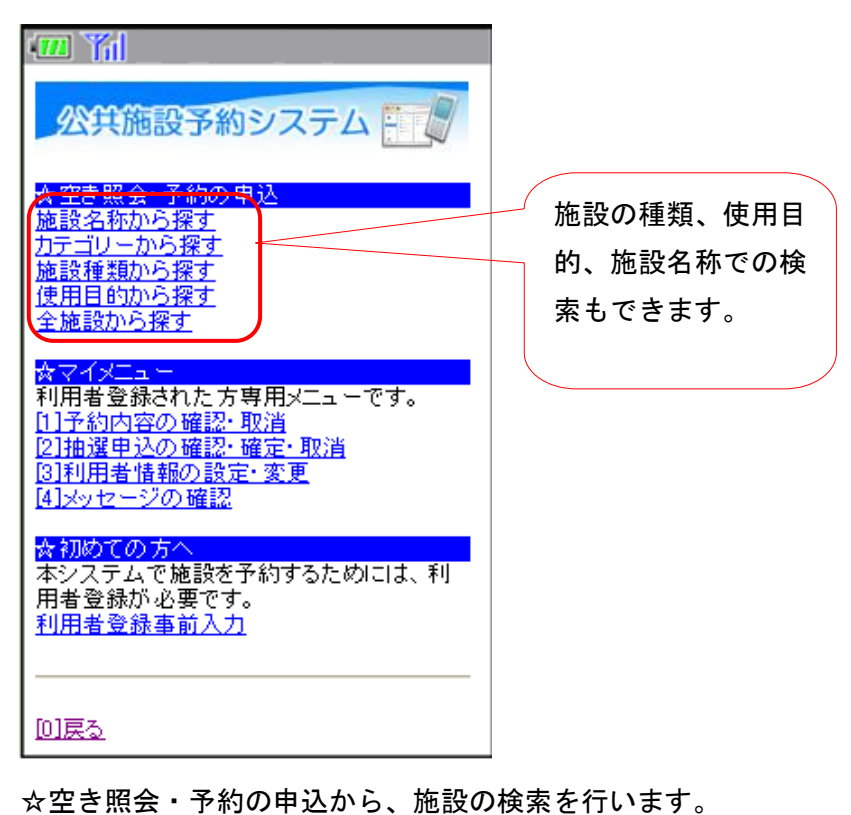

### 2.利用日·施設選択

| <ul> <li>□町民体育館</li> <li>○町民総合グラウンド</li> <li>○松ヶ台グラウンド</li> <li>○ふれあいスポーツ広場</li> <li>○中央公民館テニスコート</li> <li>○町民武道館</li> <li>○町民式道館</li> <li>○町民式道路</li> <li>○町民式道路</li> <li>○町民式館</li> <li>○東部公民館</li> <li>□ 査部公民館</li> <li>12 [3]次頁</li> <li>[6]次へ</li> </ul> | く 頁 」を 押 す と そ 他 の 施 設 が 順 に 示 さ れ ま す 。 |
|----------------------------------------------------------------------------------------------------|------------------------------------------|
|----------------------------------------------------------------------------------------------------|------------------------------------------|

利用したい日と利用したい施設を選択し、「[6]次へ」を押してください。 ※ 画面表示は携帯端末によって異なります。

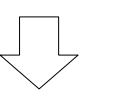

### 3. 部屋(室場)選択

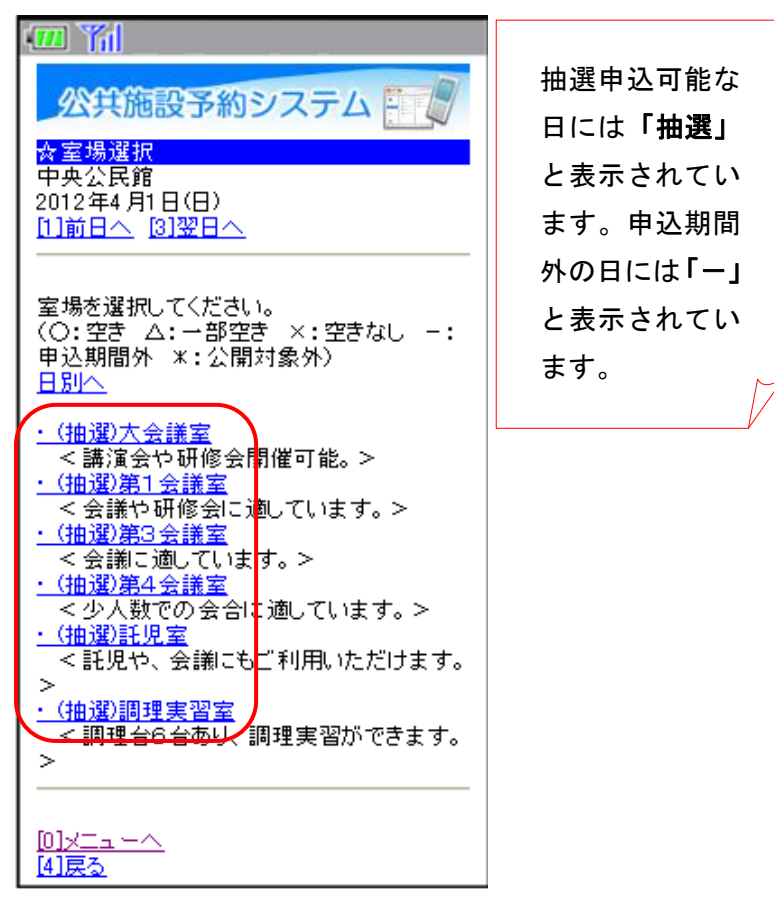

利用したい部屋(室場)を選択してください。

### 4. 時間帯選択

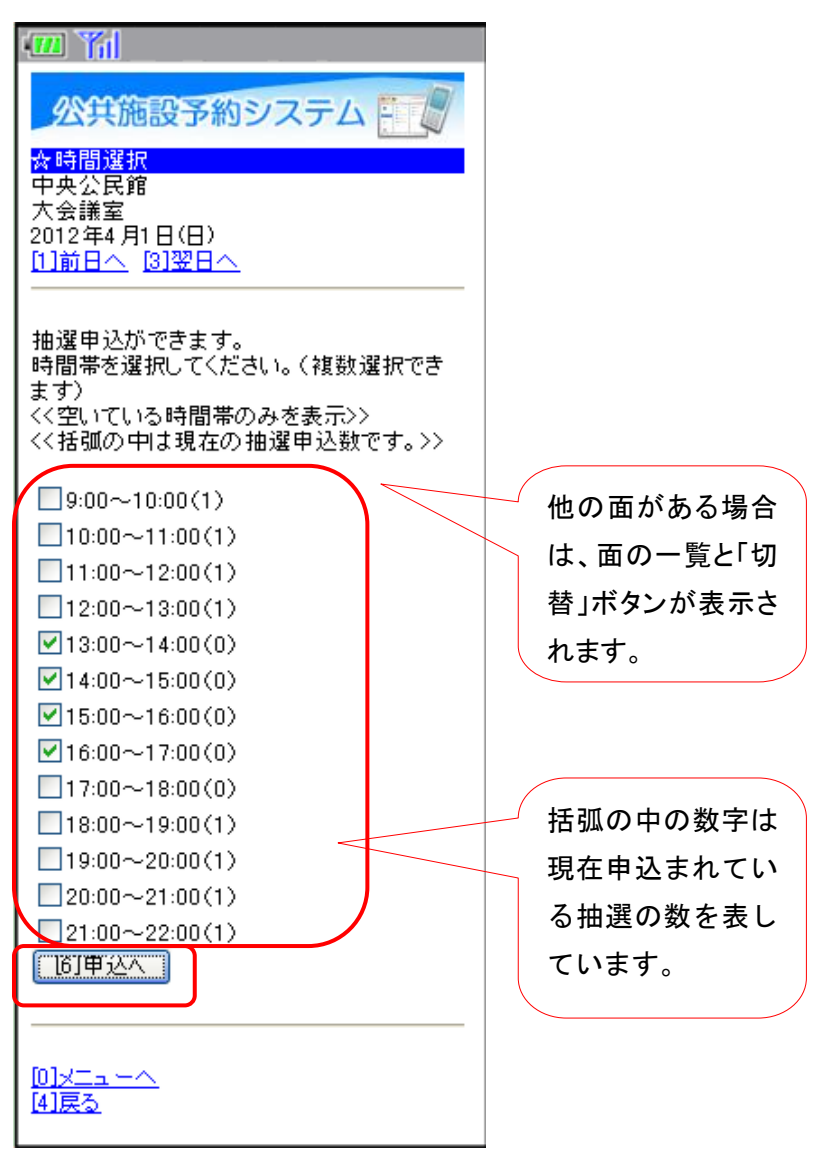

利用したい時間帯を選択し、「申込へ」を押してください。 ※複数選択可 5. ログイン

| ····· Yil                                                                       |
|---------------------------------------------------------------------------------|
| 公共施設予約システム                                                                      |
| <mark>☆ログイン</mark><br>利用者IDとバスワードを入力して、ログインを<br>押してください。                        |
| 利用者ID                                                                           |
| パスワード                                                                           |
| <b>[6]ログイン</b>                                                                  |
| 利用者ID・バスワードが未設定の方は、<br>トップメニュー「利用者登録事前入力」内<br>「利用者ID・バスワード設定」より、設定を行<br>ってください。 |
| <u>[0]x==~</u>                                                                  |

利用者 ID、パスワードを入力し、「ログイン」を押してください。 ※既にログインしている場合は表示されません。

### 6. 抽選·詳細申請

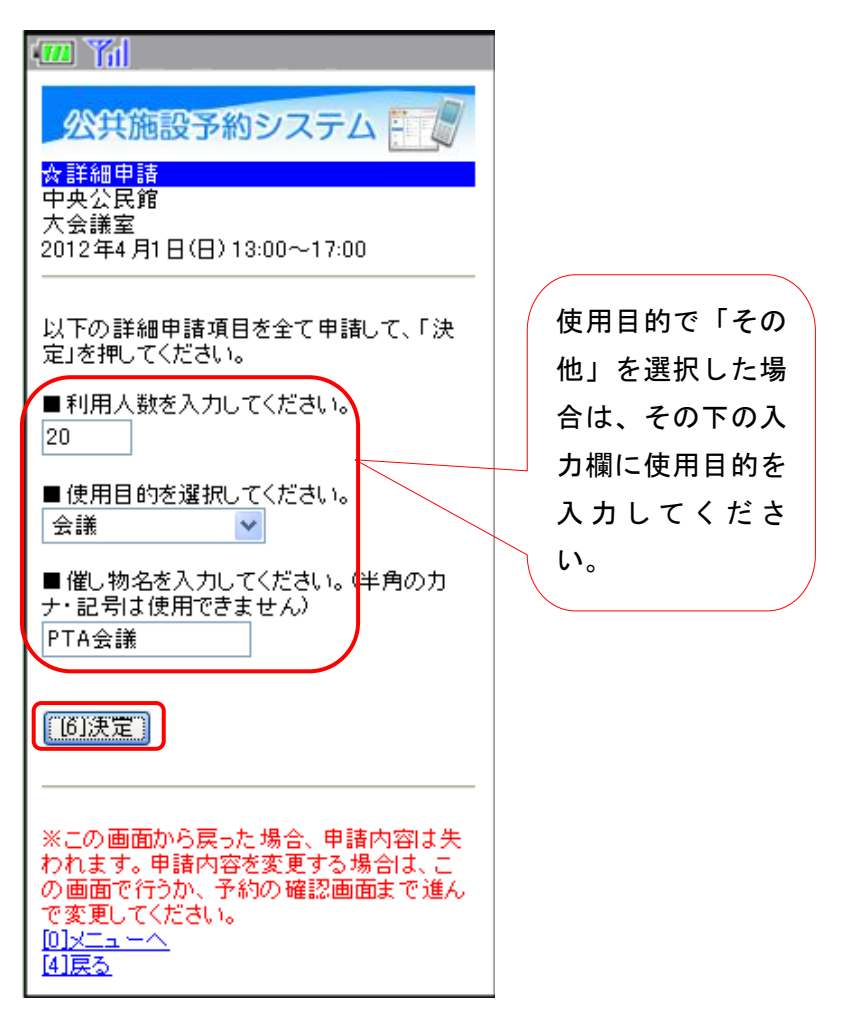

申込に必要な項目(利用人数、使用目的など)を入力し、「決定」を押してください。 ※施設によって、申込に必要な内容は異なります。

### 7. 抽選・予約の確認

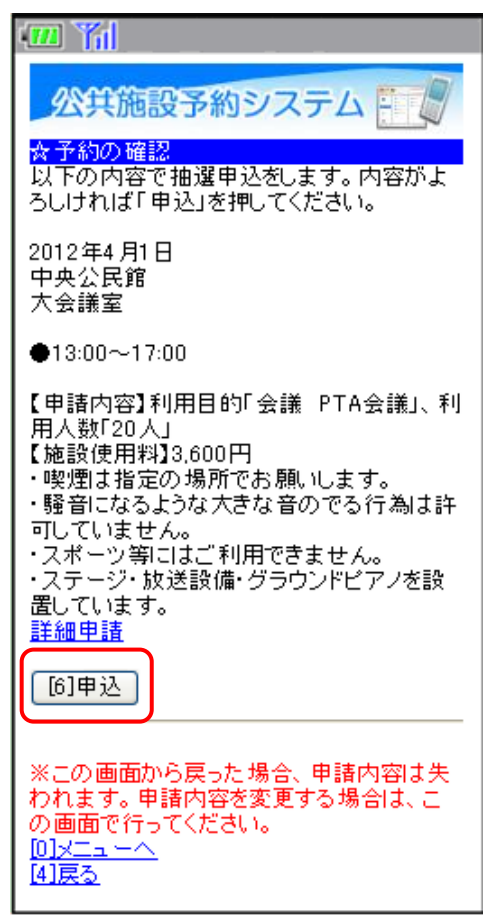

申込内容を確認し、「申込」を押してください。 詳細申請を変更する場合は、「6.抽選・詳細申請」に沿って申請してください。

※申し込み毎に設定する必要があります。

### 9. 抽選·予約完了

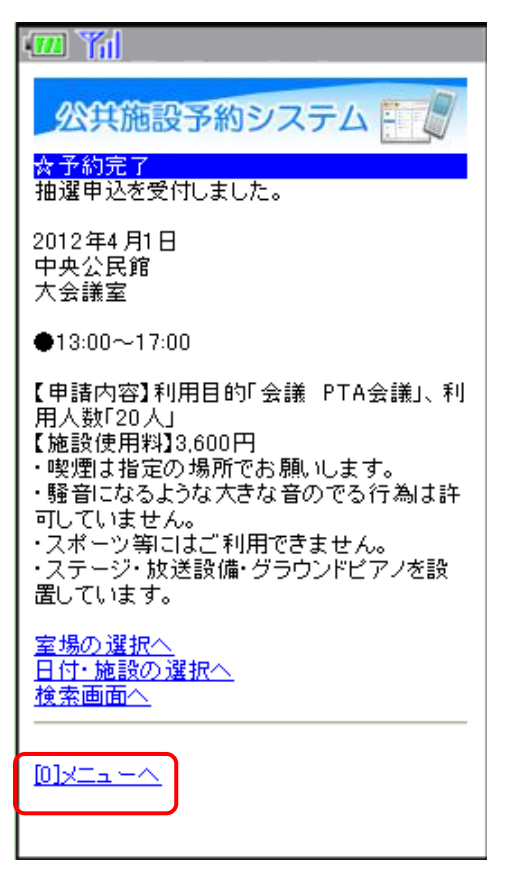

抽選の申し込みが完了しました。「メニューへ」を押してください。

### 2. 抽選申込内容の確認・取消手順

1. サービスの選択

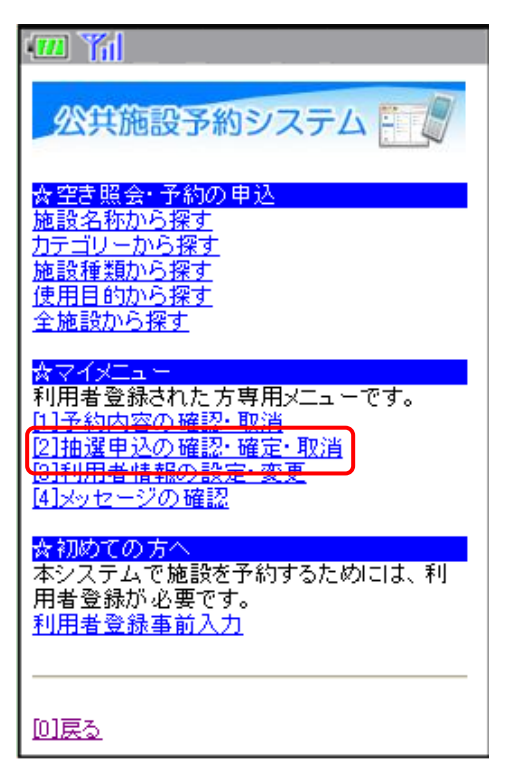

公共施設予約メニューから「抽選申込の確認・確定・取消」を選択してください。

| 2. | ログイ | ン |
|----|-----|---|
|    |     |   |

| · 💷 🎢 🔄 👘 👘                                                                 |
|-----------------------------------------------------------------------------|
| 公共施設予約システム                                                                  |
| <mark>☆ロダイン</mark><br>利用者IDとパスワードを入力して、ログインを<br>押してください。                    |
| 利用者ID                                                                       |
| パスワード                                                                       |
| [6]Dガイン                                                                     |
| 利用者ID・パスワードが未設定の方は、<br>トップメニュー「利用者登録事前入力」内<br>「利用者ID・パスワード設定」より、設定を行ってください。 |
| <u>[0]x==~</u>                                                              |

利用者 ID、パスワードを入力し、「ログイン」を押してください。 ※既にログインしている場合は表示されません。

### 3. 抽選申込一覧

| 公共施設予約システム<br>抽選申込の確認・取消                                                                                                    |        |                              |
|----------------------------------------------------------------------------------------------------|--------|------------------------------|
|                                                                                                    |        |                              |
| 04/01 13:00~ 中央公民館 大会議室 🚩                                                                                                    | $\leq$ | 抽選内容を選択し                     |
| 選択                                                                                                    |        | ます。                          |
| 【利用日時】<br>2012/04/01<br>13:00~17:00<br>申込中<br>【施設名称】<br>中央公民館 大会議室<br>【施設使用料】<br>3,600円<br>【申請内容】<br>利用目的「会議 PTA会議」、利用人数「20<br>人」<br>[6]抽選申込の取消 |        | 上部の抽選申込の<br>詳細内容が表示さ<br>れます。 |
|                                                                                                    |        |                              |

抽選申込を確認・変更したい日時を選択して、「選択」を押すと下の表示が切り替わります。 取り消したい抽選申込を選択して、「抽選申込の取消」を押してください。

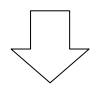

4. 抽選申込内容の確認

| 🕮 🎢                                                                                                    |
|----------------------------------------------------------------------------------------------------|
| 公共施設予約システム                                                                                                    |
| 抽選申込の確認・取消                                                                                                    |
| 以下の抽選申込を取消します。<br>内容がよろしければ「取消」を押してください。<br>【利用日時】<br>2012/04/01<br>13:00~17:00<br>【施設名称】<br>中央公民館 大会議室<br>[6]取消 |
| [ <u>D]メニューへ</u><br>[ <u>4]戻る</u>                                                                                |

抽選申し込みの内容を確認し、取り消す場合は「取消」を押してください。

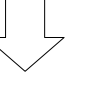

### 5. 抽選申込の取消完了

| · 71                                                        |
|-------------------------------------------------------------|
| 公共施設予約システム                                                  |
| 【利用日時】<br>2012/04/01<br>13:00~17:00<br>【施設名称】<br>中央公民館 大会議室 |
| <u>抽選申込一覧へ戻る</u>                                            |
|                                                             |

抽選申込の取り消しが完了しました。「メニューへ」を押してください。

- 3. 抽選結果の確認・当選の確定手順
- 1. サービスの選択

| · · · · · · · · · · · · · · · · · · ·                                                               |
|----------------------------------------------------------------------------------------------------|
| 公共施設予約システム                                                                                          |
| ☆空き照会・予約の申込<br>施設名称から探す<br>カテゴリーから探す<br>施設種類から探す<br>使用目的から探す<br>全施設から探す                             |
| ☆マイメニュー<br>利用者登録された方専用メニューです。<br>[1]予約内容の確認・取消<br>[2]抽選申込の確認・確定・取消<br>[9]利用者情報の設定 変更<br>[4]メッセージの確認 |
| ☆初めての方へ<br>本システムで施設を予約するためには、利<br>用者登録が必要です。<br>利用者登録事前入力                                           |
| <u>[0]戻る</u>                                                                                        |

公共施設予約メニューから「抽選申込の確認・取消」を選択してください。

| 2. 0/1/                                                                         |
|---------------------------------------------------------------------------------|
| ••• 新                                                                           |
| 公共施設予約システム                                                                      |
| ☆ログイン<br>利用者IDとパスワードを入力して、ログインを<br>押してください。                                     |
| 利用者ID                                                                           |
| パスワード                                                                           |
| [6]Dグイン                                                                         |
| 利用者ID・パスワードが未設定の方は、<br>トップメニュー「利用者登録事前入力」内<br>「利用者ID・パスワード設定」より、設定を行<br>ってください。 |
|                                                                                 |

0

ードノン

利用者 ID、パスワードを入力し、「ログイン」を押してください。 ※既にログインしている場合は表示されません。 3. 抽選申込の確認・取消(当選確定処理)

| · · · · · · · · · · · · · · · · · · ·                                                                                                    |                              |
|----------------------------------------------------------------------------------------------------|------------------------------|
| 公共施設予約システム                                                                                                    |                              |
| <br>抽 <u>選申込の確認・取消</u><br>■ 抽選内容の選択                                                                                                    |                              |
| 04/04 09:00~ 未確定:中央公民館大 💙                                                                                                    | 抽選内容を選択し                     |
| 選択                                                                                                    | ます。                          |
| 【利用日時】<br>2012/04/04<br><del>09:00~11:00</del><br>当選(当選確定要)<br><del>【施設名称】</del><br>中央公民館 大会議室<br>【施設使用料】<br>1,800円<br>【申請内容】<br>利用目的「講習・研修 ああ」、利用人数「12<br>人」<br>当選を確定させるためには、次の「抽選の当<br>選確定」の操作を行ってください。<br>[6]抽選の当選確定 | 上部の抽選申込の<br>詳細内容が表示さ<br>れます。 |

抽選結果を確認したい日時を選択して、「選択」を押すと下の表示が切り替わります。

当選したものについては、確定処理が必要です。

※当選確定の処理をしないまま、一定期間過ぎると、当選した予約が無効になりますのでご注 意ください。

当選確定したい予約を選択して、「抽選の当選確定」を押してください。

4. 抽選申込の確認・取消(当選確定処理確認)

| • Yil                                                                                                    |
|----------------------------------------------------------------------------------------------------|
| 公共施設予約システム                                                                                                    |
|                                                                                                    |
| 以下の当選を確定します。<br>内容がよろしければ「確定」を押してくださ<br>い。<br>【利用日時】<br>2012/04/04<br>09:00~11:00<br>【施設名称】<br>中央公民館 大会議室<br>[6]確定 |
| [0]メニューへ<br>[4]戻る                                                                                                  |

抽選申込の確認・取消 確認画面が表示されます。 確定の内容を確認して、「確定」を押してください。

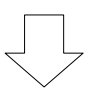

5. 抽選申込の確認・取消(当選確定処理完了)

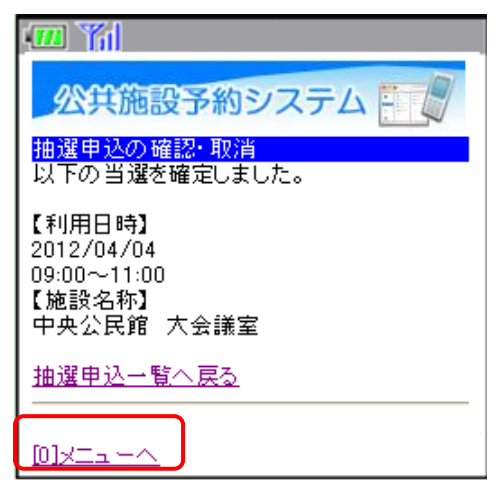

当選の確定処理が完了しました。

「メニューへ」を押してください。

# 公共施設予約システム 操作ガイド (ケータイ版)利用者登録・変更をされる方へ

### 目 次

| 1. | パスワードの変更手順 | 1 |
|----|------------|---|
|    |            |   |
| 2. | パスワードの問合せ  | 4 |
|    |            |   |
| З. | 利用者情報の変更   | 7 |

- 1. パスワードの変更手順
- 1. サービスの選択1

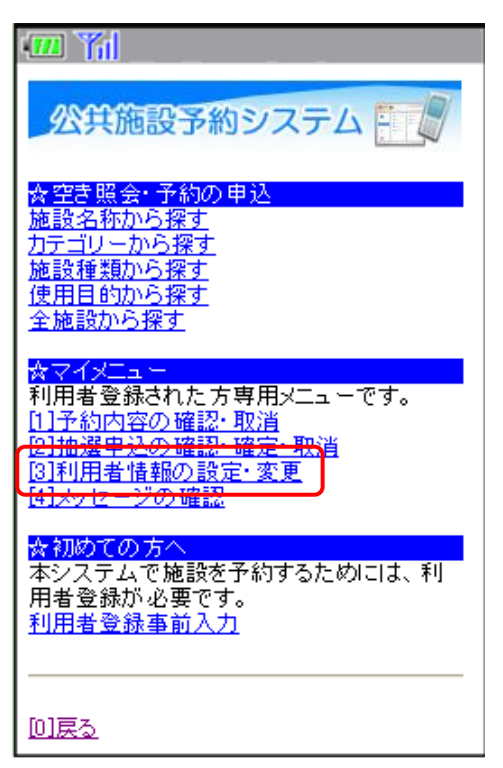

公共施設予約メニューから「利用者情報の設定・変更」を選択してください。 \_\_\_\_\_

2. サービスの選択2

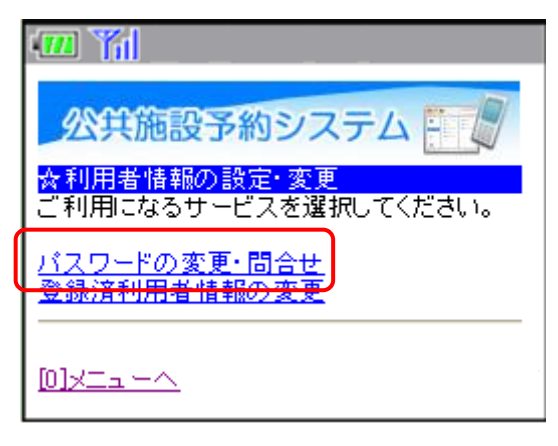

利用者情報の設定・変更メニューから「パスワードの変更・問合せ」を選択してください。

3. サービスの選択3

| · "                                               |                    |
|---------------------------------------------------|--------------------|
| 公共施設予約システム                                        |                    |
| <mark>☆パスワード変更・問合せ</mark><br>ご利用になるサービスを選択してください。 |                    |
| <u>バスワード変更</u><br>バスワード <u>商合せ</u>                |                    |
|                                                   |                    |
| [ <u>4]戻る</u>                                     |                    |
|                                                   |                    |
| パスワード変更・問合せメニューから「ノ                               | 《スワード変更」を選択してください。 |

4. ログイン

| ······································                                      |
|-----------------------------------------------------------------------------|
| 公共施設予約システム                                                                  |
| <mark>☆ログイン</mark><br>利用者IDとバスワードを入力して、ログインを<br>押してください。                    |
| 利用者ID                                                                       |
| パスワード                                                                       |
| [6]Dグイン                                                                     |
| 利用者ID・バスワードが未設定の方は、<br>トップメニュー「利用者登録事前入力」内<br>「利用者ID・バスワード設定」より、設定を行ってください。 |
|                                                                             |

利用者 ID、パスワードを入力し、「ログイン」を押してください。

※既にログインしている場合は表示されません。

5. 新パスワード入力

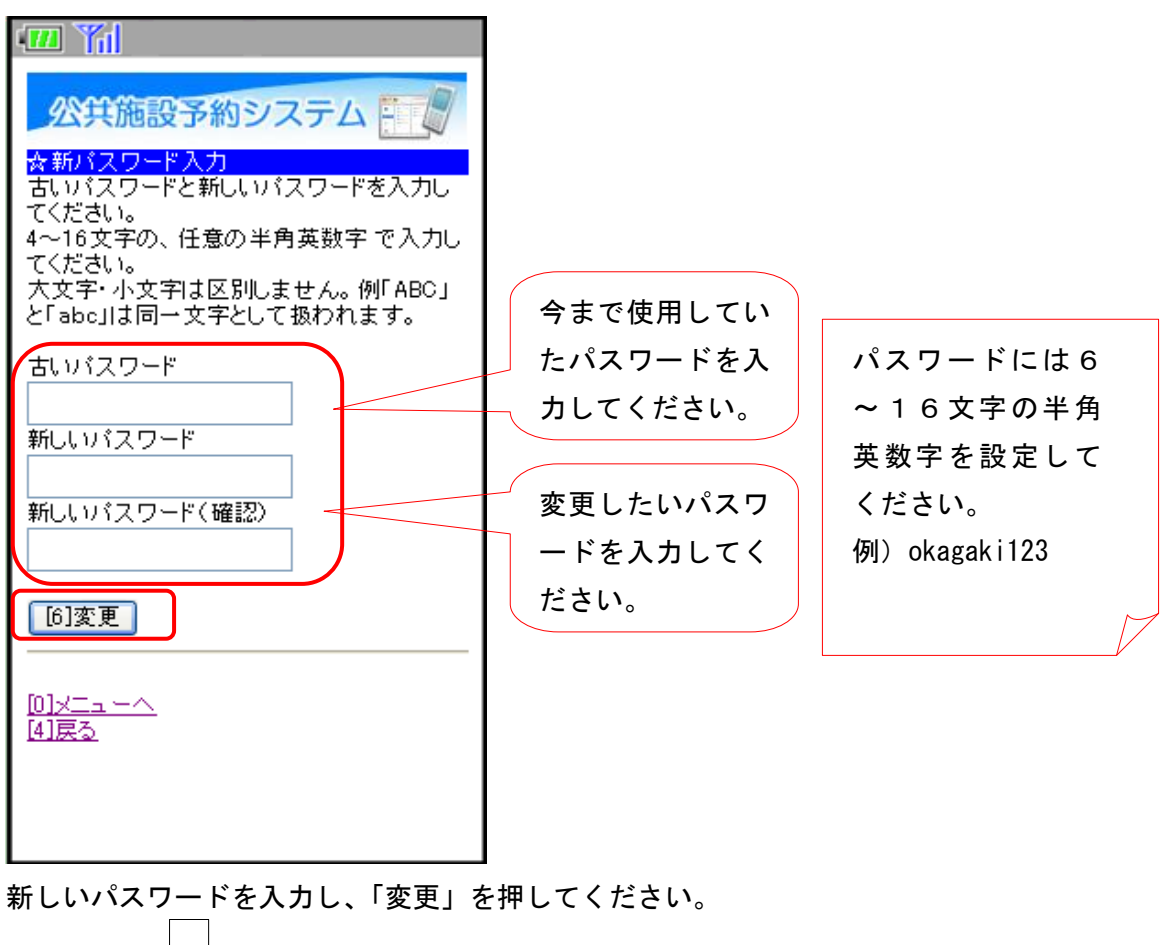

6. パスワード変更完了

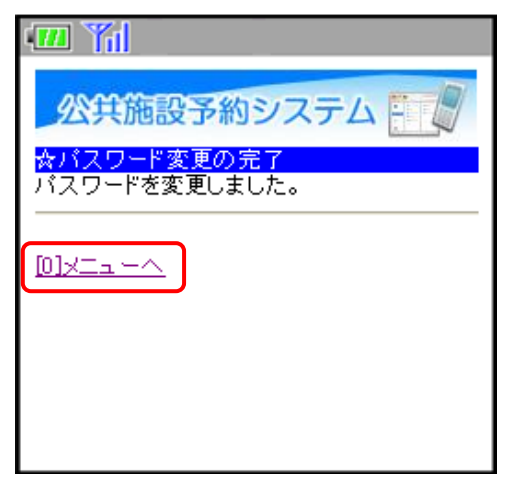

パスワードの変更が完了しました。「メニューへ」を押してください。

### 2. パスワードの問合せ

1. サービスの選択1

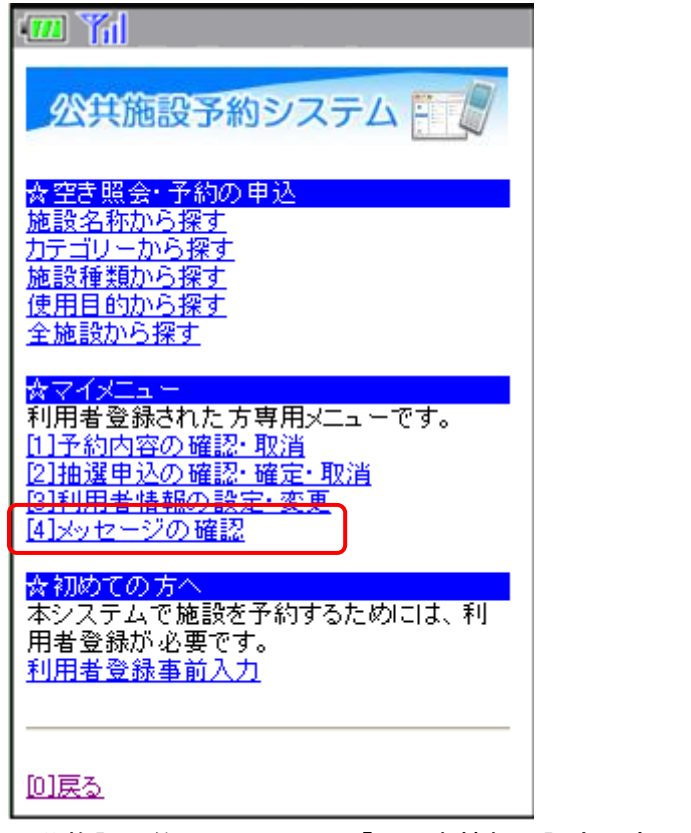

公共施設予約メニューから「利用者情報の設定・変更」を選択してください。

2. サービスの選択2

| · "                                  |
|--------------------------------------|
| 公共施設予約システム                           |
| ☆利用者情報の設定・変更<br>ご利用になるサービスを選択してください。 |
| <u>バスワードの変更・問合せ</u><br>登録済利用者情報の変更   |
|                                      |

利用者情報の設定・変更メニューから「パスワードの変更・問合せ」を選択してください。

3. サービスの選択3

| • Yil                                   |
|-----------------------------------------|
| 公共施設予約システム                              |
| ☆パスワード変更・問合せ<br>ご利用になるサービスを選択してください。    |
| <u> <del>バスワード変更</del><br/>バスワード問合せ</u> |
| <u>[0]メニューへ</u><br>[ <u>4]戻る</u>        |
|                                         |

パスワード変更・問合せメニューから「パスワード問合せ」を選択してください。

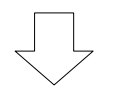

4. パスワード問合せ

| •••• ¥1                                       |
|-----------------------------------------------|
| 公共施設予約システム                                    |
| ☆バスワード問合せ<br>利用者ID、メールアドレスを入力してくださ            |
| い。<br>団体登録の場合は、連絡者のメールアドレ<br>フを入力してください       |
| メネスカしてくたるい。<br>バスワードを登録しているメールアドレスに<br>送付します。 |
| 利用者卫                                          |
| okagakitaro<br>メールアドレス                        |
| kagaki@okagaki.com                            |
| []] 日本語[13]                                   |
|                                               |
| [0] <u>メニューへ</u><br>[4]戻る                     |

利用者IDとメールアドレスを入力して「問合せ」を押してください。

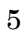

5. パスワード問合せ完了

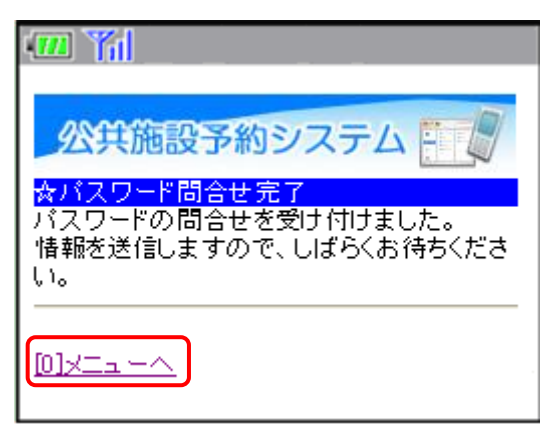

パスワード問合せが完了しました。「メニューへ」を押してください。

### 3. 利用者情報の変更

1. サービスの選択1

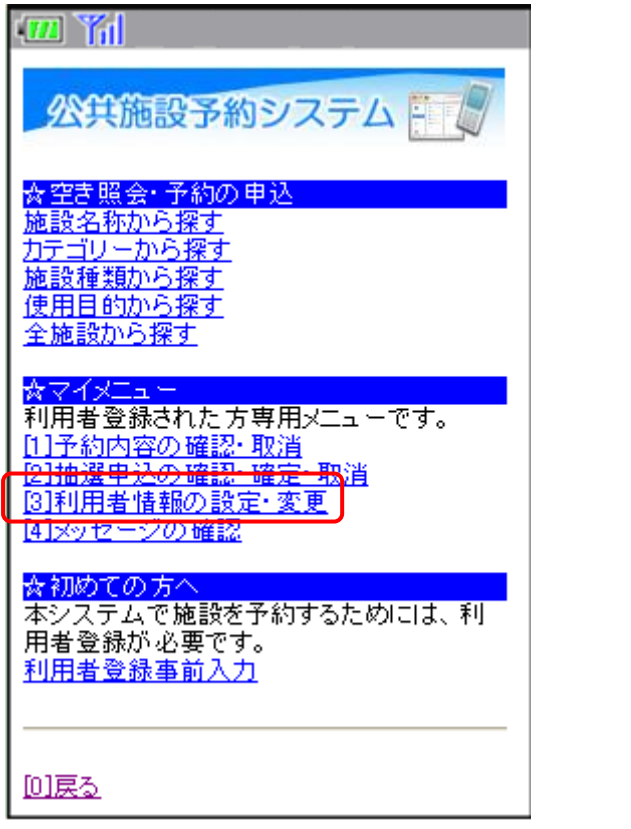

公共施設予約メニューから「利用者情報の設定・変更」を選択してください。

2. サービスの選択2

| · · · · · · · · · · · · · · · · · · ·     |
|-------------------------------------------|
| 公共施設予約システム                                |
| ☆利用者情報の設定・変更<br>ご利用になるサービスを選択してください。      |
| <u>パスワードの変更・問合せ</u><br><u>登録済利用者情報の変更</u> |
|                                           |

利用者情報の設定・変更メニューから「登録済利用者情報の変更」を選択してください。

3. ログイン

| · 🎟 🎢                                                                           |
|---------------------------------------------------------------------------------|
| 公共施設予約システム                                                                      |
| <mark>☆ロダイン</mark><br>利用者IDとバスワードを入力して、ログインを<br>押してください。                        |
| 利用者ID                                                                           |
| パスワード                                                                           |
| [6]Dダイン                                                                         |
| 利用者ID・パスワードが未設定の方は、<br>トップメニュー「利用者登録事前入力」内<br>「利用者ID・パスワード設定」より、設定を行<br>ってください。 |
| <u>[0]x==~</u>                                                                  |

利用者 ID、パスワードを入力し、「ログイン」を押してください。 ※既にログインしている場合は表示されません。

### 4. 登録済利用者情報の変更

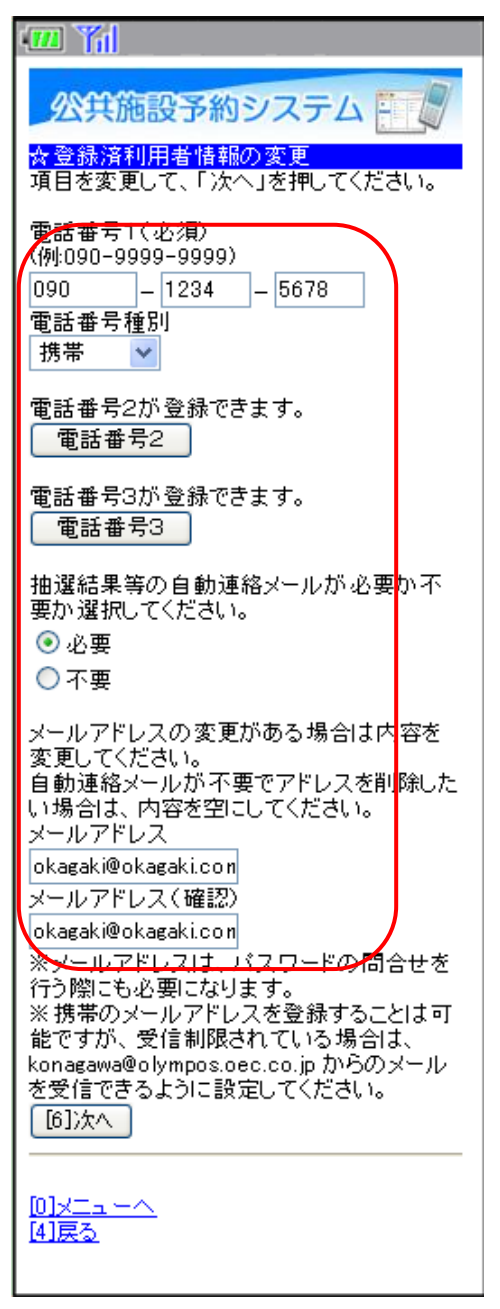

「電話番号」と「メールアドレス」の変更を行うことができます。変更したら「次へ」を押し てください。 5. 登録済利用者情報の変更確認

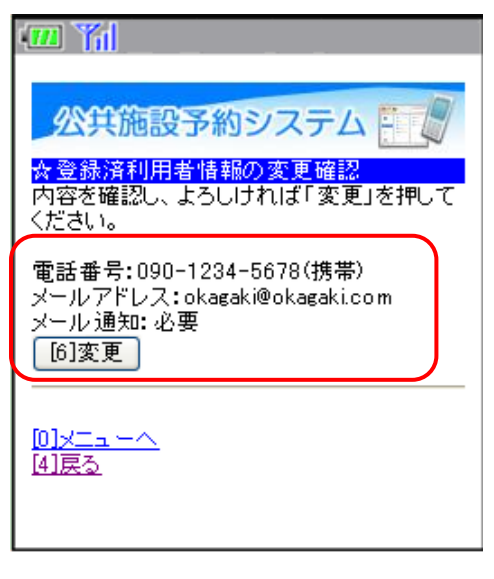

内容を確認して「変更」を押してください。

6.登録済利用者情報の変更完了

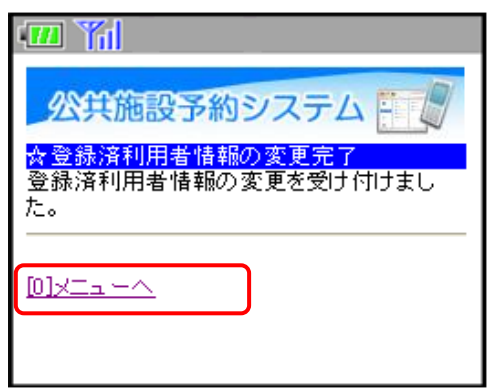

利用者情報の変更が完了しました。「メニューへ」を押してください。

公共施設予約システム 操作ガイド (ケータイ版) その他便利な機能のご紹介

目 次

1. メッセージの確認手順......1

- 1. メッセージの確認手順
- 1. サービスの選択

| ( <b>20</b> ) Yil                          |
|--------------------------------------------|
| 公共施設予約システム                                 |
| ☆空き照会・予約の申込<br>体設を築むら探去                    |
| 加設石がから来す                                   |
| 施設種類から探す<br>  使用目的から探す                     |
| 全施設から探す                                    |
| ☆マイメニュー<br>初田共務領土やち、古史田JII                 |
| 1]予約内容の確認・取消                               |
| [2] <u>抽選申込の確認・確定・取消</u><br>[3]利田書情報の設定。変更 |
| [4]メッセージの確認                                |
| ☆初めての方へ                                    |
| 本システムで施設を予約するためには、利<br>用者登録が必要です。          |
| ▲ <u>利用者登録事前入力</u>                         |
|                                            |
| <u>D]戻る</u>                                |

- 公共施設予約メニューから「メッセージの確認」を選択してください。
- 2. ログイン

| ······································                                          |
|---------------------------------------------------------------------------------|
| 公共施設予約システム                                                                      |
| ☆ログイン<br>利用者IDとパスワードを入力して、ログインを<br>押してください。                                     |
| 利用者ID                                                                           |
| パスワード                                                                           |
| [6] <b>0</b> ガイン                                                                |
| 利用者ID・パスワードが未設定の方は、<br>トップメニュー「利用者登録事前入力」内<br>「利用者ID・パスワード設定」より、設定を行<br>ってください。 |
| <u>[0] אם אין אין אין אין אין אין אין אין אין אין</u>                           |

利用者 ID、パスワードを入力し、「ログイン」を押してください。 ※既にログインしている場合は表示されません。

### 3. メッセージー覧

| · 71                                              |
|---------------------------------------------------|
| <u> </u>                                          |
| 「米認のスタビーンから作のうよす。」<br>詳細を確認したいメッセージを選択してくださ<br>い。 |
| 未読:2012/3/14 09:18 🗸                              |
| 選択                                                |
|                                                   |

メッセージー覧が表示されます。確認したいメッセージの件名を選択し、「選択」を押してくだ さい。

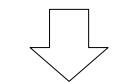

4. メッセージ詳細

| · · · · · · · · · · · · · · · · · · ·                                                                                                 |
|----------------------------------------------------------------------------------------------------|
| 公共施設予約システム                                                                                                    |
| ☆メッセージー覧<br>未読のメッセージが2件あります。<br>詳細を確認したいメッセージを選択してくださ<br>い。                                                                           |
| 2012/3/14 09:18                                                                                                    |
| 選択                                                                                                    |
| 【通知日時】<br>2012/3/14 09:18<br>【件名】<br>予約取消のご連絡<br>【本文】<br>以下の予約を取消しました。<br>利用日:2012年4月3日<br>利用時刻:8時~10時<br>利用施設:中央公民館テニスコート テニス<br>コート |
| [6]メッセージの削除                                                                                                    |
|                                                                                                    |

メッセージの詳細が表示されます。メッセージを削除する場合は、「メッセージの削除」を 押してください。

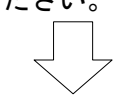

5. メッセージの削除

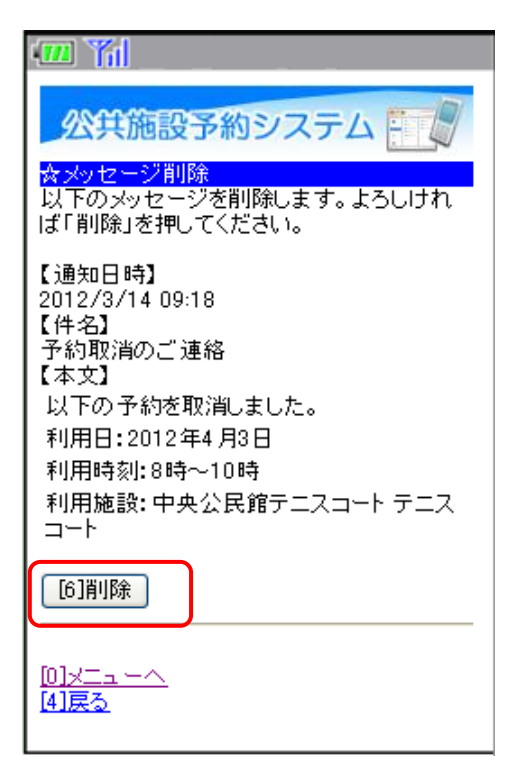

メッセージを削除する場合は「削除」を押してください。 削除するとメッセージー覧に戻ります。